# 112學年度五專優先免試入學

## 網路選填登記志願操作說明

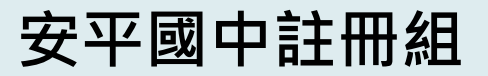

## 捌、網路選填登記志願(1/2)

### 112年6月8日(四)10:00起至112年6月12日(一)17:00止

### ▶本招生一律採網路選填登記志願

- ▶全國一區,免試生可就招生學校各科(組)選填登記志願, 最多以30個為限。
- ▶免試生於網路選填登記志願規定期間內,至本委員會網站網路選填登記志願系統,輸入「身分證統一編號(居留證號或入出境許可證統一證號)」、「出生年月日」及自行設定之「通行碼」後,即可登入系統進行選填登記志願。

ᆋ供網路選填登記志願系統<mark>練習版</mark>

112年5月30日(二)10:00起至112年6月6日(二)17:00止 免試生事先熟悉操作介面流程或試填志願順序 練習版系統<mark>不儲存</mark>免試生修改後之通行碼・亦不延用至正式版

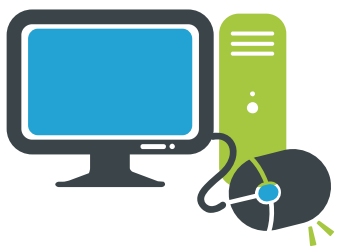

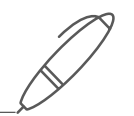

### 捌、網路選填登記志願(2/2)

- 全。<br/>免試生在家長(監護人)陪同下·於規定時間內共同完成網路選填登記志願並確定送出。
  - ▶同一時間同一帳號僅允許一人上網選填登記 志願。
  - ▶請留意!不得同時開啟多個瀏覽器重複登入。
  - ▶超過20分鐘未有操作動作者,系統將會自動 登出。

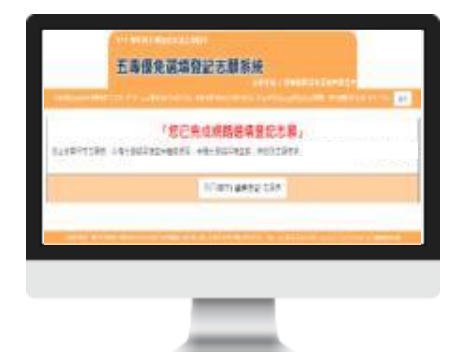

▶免試生必須看到「您已完成網路選填登記志願」之訊息 並產生「志願表」才算完成網路選填登記志願。

### 拾、報到及放棄

報到

依所<u>錄取招生學校之報到規定</u>辦理報到手續,逾期未完成報到手續 者,取消錄取資格,錄取生不得異議。

錄取生請務必詳閱所錄取招生學校「錄取生報到相關資訊」之規定· 或向所<u>錄取學校</u>查詢。

放棄

未放

錄取生完成報到後,如欲放棄錄取資格者,應填寫「112學年度五 專優先免試入學錄取報到生<u>放棄錄取資格聲明書</u>」,於 112年 6月 19日(星期一)15:00前傳真並同時以電話確認後,再以限時掛號 郵寄(郵戳為憑,逾期不予受理)至錄取學校辦理。

錄取生已完成報到且<mark>未於簡章規定放棄期限內聲明放棄錄取資格者,</mark> 不得再參加本學年度其後高級中等學校及五專各項入學招生(含續 招),違者取消其五專優先免試入學錄取資格。

## じ 04 免試生查詢系統

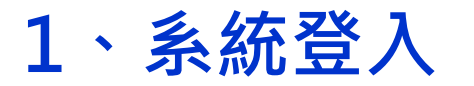

### 進入免試生查詢系統

谷入●輸入身分諮字號(层留諮號或)

| 技專校院招生委員會聯合會  | 五專優先免試入學招生                                                                          | 入出境許可證統一證號)                                                                 |
|---------------|-------------------------------------------------------------------------------------|-----------------------------------------------------------------------------|
| 112學年度        | 重要日程   簡章查詢與下載   委員學校作業系統   國中學校作業系統                                                | ■ ●輸入出生年月日(6碼)                                                              |
| 1. 最新消息       |                                                                                     |                                                                             |
| • 防疫應變專區      | 項                                                                                   |                                                                             |
| • 重大變革事項      | 請先下載〔※条統操作手冊〕並閱讀瞭解操作畫面及注意<br>事項後,再進入「個別網路報名」                                        | 112 學年度五導優先免試入學招生                                                           |
| • <u>考生資訊</u> | 1 個別網路報名 【若已向时中期 # # # # # # # # # # # # # # # # # # #                              | 工事值生会封止查询安纮                                                                 |
| • 國中學校資訊      |                                                                                     | 卫导慢亢光武士旦祠余航                                                                 |
| • 委員學校資訊      | <b>免試生查詢系統</b> 2年5月30日(星期二)12:                                                      | 期品和El17.00-17.30、詳細型的生活活的特許1年。為自己的行手未成時度工品的。因為使用Chrome的形式不可能用用。             |
| • 其他資訊        | 五專優免<br>5. 本社(112年6月1日(星期四)17:<br>112年6月1日(星期四)17:<br>112年6月1日(星期四)17:<br>00止       |                                                                             |
| 2. 招生學校       | 2<br>2<br>2<br>2<br>2<br>2<br>2<br>2<br>2<br>2                                      | 請輸入券分證板一導號、出生年月日和驗證碼                                                        |
| 3. 規章辦法       | 00起至<br>112年6月19日(星期二)17:                                                           | 與分證統一編號                                                                     |
| 4. 重要日程       | 00止           請先下載【※系統操作手冊】並閱讀瞭解操作畫面及注意                                             | (屈留證號或入出境許可證統一證號)                                                           |
| 5. 常見問題       | 事項後,再進入「五專優免網路選填登記志顧系統(練習<br>版)」進行選填登記志願練習                                          | 出生年月日<br>共6碼。如民國80年7月8日 (1) 職人800708                                        |
| 6. 簡章查詢與下載    | 1. 輸入身分證統一編號(居留證號或入出境許可證統           ご声母の                                            | ●提明 45556 王が赤牛神会                                                            |
| 7. 簡章購買方式     | 3 湖路選項登記 2. 輸入出生年月日共6碼 2. 輸入出生年月日共6碼 2. 輸入預設通行碼(預設為身分證後4碼+出生月日4 112年6月6月(24期二)17:00 | 43330                                                                       |
| 8. 下載專區       | (練習版)<br>4.【登出条統後,修改之通行碼不會記                                                         | 進入系統                                                                        |
| 9. 統計資料       | 錄,再次進入系統練習,請輸入預設<br>通行碼]                                                            |                                                                             |
| 10. 相關網站連結    | 老生作業系統                                                                              | #要合會 106344番山中大安路街寺車商二段1號(商台臺支持行大學會元大總5冊)一FEI - 02-2772-5333 FAX - 02-2775- |
| 11. 考生作業系統    | ユー I F デス ジン がり<br>操作手冊 ] 並閲讀瞭解操作畫面及注意<br>デストローズ 五事優免網路選項登記志願系統」進行                  |                                                                             |
|               | 「鮮規賞記志卿                                                                             |                                                                             |

## • 04 免試生查詢系統

- 2、查詢收件狀態 112/5/30(二)12:00起至112/6/1(四)17:00止
  - ▶ 免試生之姓名為全名顯示
  - ▶ 狀態:已收件或未收件

|               | 112 學年度五專優先免試入學招生                                                                                |  |
|---------------|--------------------------------------------------------------------------------------------------|--|
|               | 五專優先免試生查詢系統                                                                                      |  |
| 本會網路系統維護時間為每E |                                                                                                  |  |
| 查詢收件狀態 成績查詢   | 分發結果查詢                                                                                           |  |
|               |                                                                                                  |  |
| 免試生:F         |                                                                                                  |  |
|               | 您的收件狀態為:已收件                                                                                      |  |
|               |                                                                                                  |  |
| 技專校院招生委員會聯    | t會 106344臺北市大安區忠孝東路三段1號(國立臺北科技大學億光大樓5樓) TEL:02-2772-5333 FAX:02-2773-1655 E-mail:u_5@ntut.edu.tw |  |

### り) 04 免試生查詢系統

3、成績查詢 112/6/6(二) 10:00成績查詢 (不含國中教育會考及志願序積分) 112/6/9(五) 15:00成績查詢 (含國中教育會考,但不含志願序積分)

### 審查狀態【<mark>通過</mark>】<u>可查詢成績且可列印</u> 不含國中教育會考及含國中教育會考成績單

查转収件状态 瓜油查转 分發結單查转

審查狀態【<mark>不通過</mark>】 系統不產出成績單,顯示不通過之原因

#### 超額比序總積分

|                |       |         |          | <b>#</b> 3 | 副状態:審查   | [通過    |                |      |     |     |      |       |
|----------------|-------|---------|----------|------------|----------|--------|----------------|------|-----|-----|------|-------|
| 免試生            | 身     | 分證統一編號( | 居留證/入    | (出境證)      | 1        | 2      |                | 報名身分 | 別   | 一般生 | 優待加分 | 计比例 — |
| 免試生成績單(不含國     | 中教育會考 | 成績及志願序権 | 康子) - 98 | ¤9.M±A1    | A第(平台路中) | 化有合气成的 | <b>4</b> 及心臓序6 | i:9) |     |     |      |       |
|                | 多元    | 學習表現    | _        |            |          |        |                | 二中教  | 对音考 |     | -    |       |
| 積分項目           | 然赛    | 服務      |          |            |          | 國語     | 英语             | 數學   | 自然  | 社會  | 消除   | 45.88 |
|                |       | 4-11    | 技藝       | 丽鹤         | 均衡       | -      | -              | -    | -   | -   | -    | 地域    |
| 一般生<br>分项目積分   | 0.00  | 15.00   | 優良       | 身分         | 學習       | -      | -              | -    | -   | -   |      | 總積分   |
| 特種身分生<br>分項目積分 | -     | -       |          |            |          | -      | -              | -    | -   | -   | -    |       |
| 一般生<br>主項目積分   | 1     | 5.00    | 2.50     | 0.00       | 21.00    |        |                |      |     |     |      | 38.50 |
| 特種身分生<br>主項目積分 |       | -       | -        | -          | -        |        |                |      | -   |     |      | -     |

\* 如對採計積分成績(不含圖中教育會考成績及志願序積分)有疑問者,得填寫簡單第157頁附表一「成績複畫申請表」,於 112 年 6 月 6 日 (星 第二) 10:00 起至 112 年 6 月 7 日 (星第三) 12:00 前 以傳真方式(傳真電話02-2773-8881)申請複畫,同時以電話(02-2772-5333、02-2772-5182轉229]確認,逾期不受環,複查結果由本委員會以電話或書面方式回覆。

|                | 多元期      | 習表現        |      |      |       |      |      | 2019-35 | 저희원  |      |          |       |
|----------------|----------|------------|------|------|-------|------|------|---------|------|------|----------|-------|
| 積分項目           | 發展       | 制務         |      |      |       | 面語   | 英語   | 教學      | 目然   | 社會   | 寫作<br>問題 |       |
|                | 01257.75 | 14-12<br>1 | 放職   | 丽勢   | 均衡    | В    | C    | G       | В    | B    | 5        | 起朝    |
| 一般生<br>分項目積分   | 0.00     | 15.00      | 優良   | 身分   | 學習    | 2.00 | 1.00 | 1,00    | 2.00 | 2.00 | 0.80     | 编辑分   |
| 特種身分生<br>分項目積分 | - 5      | 12         |      |      |       | 5    | 8.   | 8       | 20   | 388. | 25       |       |
| 一般生<br>主項目積分   | 1        | 5.00       | 2.50 | 0.00 | 21.00 |      |      | 8       | 80   |      |          | 47.30 |
| 特種身分生<br>主項目積分 | 1        | 15         | - 20 | 22   | 023   |      |      |         | 2    |      |          | 20    |

注意事項:上述成績均不含志願序積分;確定的分發頭位須依免試生趨填志願結果,取得志願序積分後,再重新排定各志願科(絕)分發頭位, 才是確定的分發順位。

※ 112 學年度五專優先免試入學超靜比序總積分及級距表,請至「考生實訊」查詢。

| 查詢收件發展 成還直到 分發結果查詢 |               |
|--------------------|---------------|
| 審查狀態:審查不通過         | 審查結果說明:報名資格不符 |

| encers created official |                               |
|-------------------------|-------------------------------|
| 審查狀態:審查不通過              | 審查結果說明:未依簡章所訂之報名時間完成資料<br>繳寄。 |

## ● 04 免試生查詢系統

### 4、分發結果查詢 112/6/15 (四) 9:00 超

- 分發結果:錄取之校科(組)、未錄取之原因
- 若錄取第1志願序,其第2志願序以後僅顯示志願序(反灰)
- ➢ 若未錄取,分發結果顯示「未錄取,未達錄取標準」

| 免耗生                                                   | 务分證統一編號(居留證/入出编證)                                                                                                    | 7                                                                                         |                                                                                                    | 報者身分別                                       | 一般生                             | 免损生                                                                                                    |                                                                                                    | 分證統一條號(附實證/人出導證)                                                                                                    | a                                                                                                    |                                                                   | 略者身分别                                  | -1                                                                                                    |
|-------------------------------------------------------|----------------------------------------------------------------------------------------------------|-------------------------------------------------------------------------------------------|----------------------------------------------------------------------------------------------------|---------------------------------------------|---------------------------------|----------------------------------------------------------------------------------------------------|----------------------------------------------------------------------------------------------------|----------------------------------------------------------------------------------------------------|----------------------------------------------------------------------------------------------------|-------------------------------------------------------------------|----------------------------------------|----------------------------------------------------------------------------------------------------|
| 2 回用台<br>2 回用台<br>2 八道台<br>接中<br>4 時取当<br>5 換理<br>4 - | 不過已出版不同醫藥與何的原。<br>為完全地取為一個產生的基準的原。<br>對於完地取為一個產生的主要是有一種一個一一種的基則,也所是因出酸化成是二<br>致出時能少酸原物取消也是一個一個產業和1.5 使用化量量和5000mg<br>用化學熟證。這些計畫將防禦消也。請你證實第1.5 使用化量量和5000mg<br>用化學熟證也能影響體的全國主要用2.5 %的是用人還的是一個一個一個<br>完化一種熟證也能影響體的全國主要用2.5 %的是這次認識的是能激素。這一是<br>已完成種類目光的聲聲增足的發酵開內醫時的發酵取透過素。不得再參加古發生發展 | 参關為科科語機能推取構<br>相對方式的期待內國行和<br>或同時特點學校畫牌。<br>與此人學終取解到生活面的<br>(本子是做)至靜和學校時入<br>後書指中等條校员五專作) | 日本・<br>ロ・出現未高点用加工場<br>市設に登切者。・1011<br>日<br>市設に登切者。・1011<br>日<br>市<br>日<br>市<br>日<br>一<br>出<br>日<br>本<br>高<br>に<br>同<br>二<br>二<br>二<br>二<br>二<br>二<br>二<br>二<br>二<br>二<br>二<br>二<br>二 | ■ - 和為鮮和愛想<br>2 王 6 月 19 日(愛)<br>8 秋田県五都優先の | #私立不利用<br>間─〕 15:00 町<br>試入級助印度 | <ol> <li>2. 四阿分日</li> <li>3. 八田分町</li> <li>4. 括取当時<br/>編載型目</li> <li>5. 摂取生日</li> <li>16. 市</li> </ol> | 序末時改善。調至112 學年家五百萬後大免結。<br>二時期は二月(112 等年家五百萬後大免結。)<br>二時期は二月(112 年年年年年年年年年年年年年年年年年年年年年年年年年年年年年年年年年年年 | 学指主要具象试验"考生資料」員<br>14500年,位年期取得主要收得志<br>關資料」之代生物種類の三回為<br>101月時代生产112至年度工業要求<br>10月以時代目標的主作112至年度工業要求<br>10月以時代目標的基本種目標<br>時期通信者,不得再像加本種主要 | 行参聲 高利,把,長後進於理道<br>2.輕型方式加減時內機行相對<br>2.較可外提非常從實證<br>,成何人學想取到交生於實證的<br>第不予是道, 至歸現學校論道<br>該後意經中等學校及五章自識 | 81、<br>- 出現未高点相助半備商<br>- 「資格酸初度」、約 1123<br>-<br>人學招生(合樂詞)、總書<br>- | - 和加速和高级<br>E 6 月 19 日(盛<br>和清五春優代史    | - 田町主7<br>1開一) 11<br>日本人口名                                                                                                    |
|                                                       | 2000-0-00                                                                                                    |                                                                                           |                                                                                                    |                                             |                                 |                                                                                                    |                                                                                                    | สตาสตา                                                                                                    |                                                                                                    |                                                                   |                                        |                                                                                                    |
| 志願序                                                   | Ricolan<br>权称(组)                                                                                                    | 有採計會考成績                                                                                   | 一般生<br>超額比序總積分                                                                                                    | 一般生                                         | 分發結果                            | 志願序                                                                                                    | 校科(組)                                                                                                | <b>列</b> 回升 <b>和</b><br>有採計會考成績                                                                                                    | 一般生<br>超額比序總積分                                                                                        | 一般生最低線取標準                                                         | 分類                                     | 油集                                                                                                    |
| 志願序                                                   | 和D分数。<br>权称(组)                                                                                                    | ■<br>有採計會考成績                                                                              | 一般生<br>超額比序總積分                                                                                                    | 一般生<br>最低錄取標準<br>62.00                      | 分發結果                            | 志願序                                                                                                    | 校科(組)<br>至二篇常道道著科学标题道和                                                                               | <u>1900年84</u><br>有採計會考成績<br>201                                                                                                    | 一般生<br>超額比序總積分<br>74:50                                                                               | 一般生<br>最低課取標準<br>8160                                             | 分類                                     | à结果<br>BBR###                                                                                                    |
| 吉願序<br>1<br>2                                         | 税の分離点<br>校科(組)<br>教育学校教育会人教会学校学校教授会会社会学校<br>学校学校委員会社会社会社会社会社会社会                                                                                                    | 有採計會者成績                                                                                   | 一般生<br>超額比序總積分<br>6450                                                                                                    | 一般生<br>最低錄取標準<br>62.00                      | 分發結果                            | 志願序<br>1<br>2                                                                                          | 校科(組)<br>至立業務國際新科学校 振振和<br>在書学校計算法人在言称技大學 振電科                                                        | <b>利田48</b><br>有採計會考成績<br>間                                                                                                    | 一般生<br>超額比序總積分<br>74.50<br>74.50                                                                      | 一般生<br>最低錄取標準<br>8160<br>74.50                                    | 分開<br>末推取、末編<br>末推取、末編                 | 〕<br>(15)))))<br>(15)))))<br>(15))))<br>(15)))<br>(15)))(15)))<br>(15)))(15)))<br>(15)))(15)))(15)))(15)))(15)))(15)))(15)))(15)))(15)))(15)))(15))(15))( |
| 志願序<br>1<br>2<br>3                                    | 校科(組)<br>気管に計算す人等な確認を可能していたがなり、<br>空空を計算する人等な確認を可能していたができた。<br>空空を計算する事件が当たりになっていた。<br>中国の学校の学校の学校の学校のでのであり、                                                                                                    | 有採計會者成績                                                                                   | 一般生<br>超額比序總積分<br>64.50                                                                                                    | 一般生<br>最低錄取標準<br>62.00                      | 分發結果                            | 志願序<br>1<br>2<br>5                                                                                     | 校科(組)<br>至立業務國際有早的機能和<br>在重要的計算法人使宣称技大學,機能和<br>中華國事科技大學,遵循和                                          | <b>內</b> 四481<br>有採計會考成績<br>[1]                                                                                                    | ←酸生<br>超額比序總積分<br>74.50<br>74.50<br>74.50                                                             | 一般生<br>最低群取標準<br>8160<br>7450<br>7910                             |                                        | 〕<br>1997年#<br>1997年#<br>1997年#                                                                                                    |
| 吉藤序<br>1<br>2<br>3<br>4                               | 校科(組)<br>長年に計算る人等保護保護委員会学校の小日の支払<br>室信業者委員会等後期代学校(当社所定当社<br>学校委員会等後期代学校(当社所定当社)<br>研究分析者<br>研究分析者<br>研究分析者<br>研究分析者<br>研究分析者<br>研究分析者<br>研究分析者<br>研究分析<br>研究<br>研究<br>研究<br>研究<br>研究<br>研究<br>研究<br>研究<br>研究<br>研究                                                                 | <b>有</b> 探計會者成績                                                                           | 一般生<br>超額比序總積分<br>54.50                                                                                                    | 一般生<br>最低錄取標準<br>62 00                      | 分發結果<br>                        | 志願序<br>1<br>2<br>5                                                                                     | 校科(組)<br>至立業務國際科学校 機道和<br>在直撃攻討憲法人研加科技大學 機道和<br>中華豪華科技大學 機道和                                         | 700481<br>有採計會考成績<br>100<br>100<br>100<br>100<br>100<br>100<br>100<br>100<br>100<br>10                                                     | ▲■<br>一般生<br>超額比序總積分<br>74.50<br>74.50<br>74.50                                                       | 一般生<br>最低群取標進<br>8160<br>7450<br>7910                             | 分割<br>末線取・末線<br>末線取・末線<br>末線取・末線       | 〕結果<br>1957年年<br>1957年年<br>1957年年                                                                                                    |
| 志願序<br>1<br>2<br>3<br>4<br>5                          | 校科(組)     東京学校教育主人等保護保護委員会学校の1000年前     雪奈学校教育主教科学校 当社学校委員     伊奈奈特科                                                                                                    | ■<br>有採計會考成績<br>■                                                                         | 一般生<br>超額比序總積分<br>64.50                                                                                                    | 一股生<br>最低錄取標準<br>62.00                      | ↓ 分發結果<br>▲對                    | 志願序<br>1<br>2<br>5                                                                                     | 校科(組)<br>至立憲務國際科学校 摄道和<br>在高学校計算法人研究和初大学 摄信和<br>中華國學科技大学 通信和                                         | 700493<br>有採計會考成績<br>回<br>回                                                                                                    | ▲■<br>一般生<br>超額比序總積分<br>74.50<br>74.50<br>74.50                                                       | 一般生<br>最低器取標進<br>81.60<br>74.50<br>79.10                          | 分額<br>不該取 - 未達<br>不該取 - 末連<br>未接取 - 末連 | ■結果<br>1992年1<br>1992年1<br>1992年1                                                                                                    |

錄取生請務必詳閱所錄取招生學校 「錄取生報到相關資訊」之規定,或 向所錄取學校查詢<u>辦理報到手續</u>,逾 期未完成報到手續者,取消錄取資格, 錄取生不得異議。

### 【練習版】112/5/30(二) 10:00 起至 6/06(二) 17:00止 【正式選填】112/6/08(四) 10:00 起至 6/12(一) 17:00止

05 選填登記志願系統

C

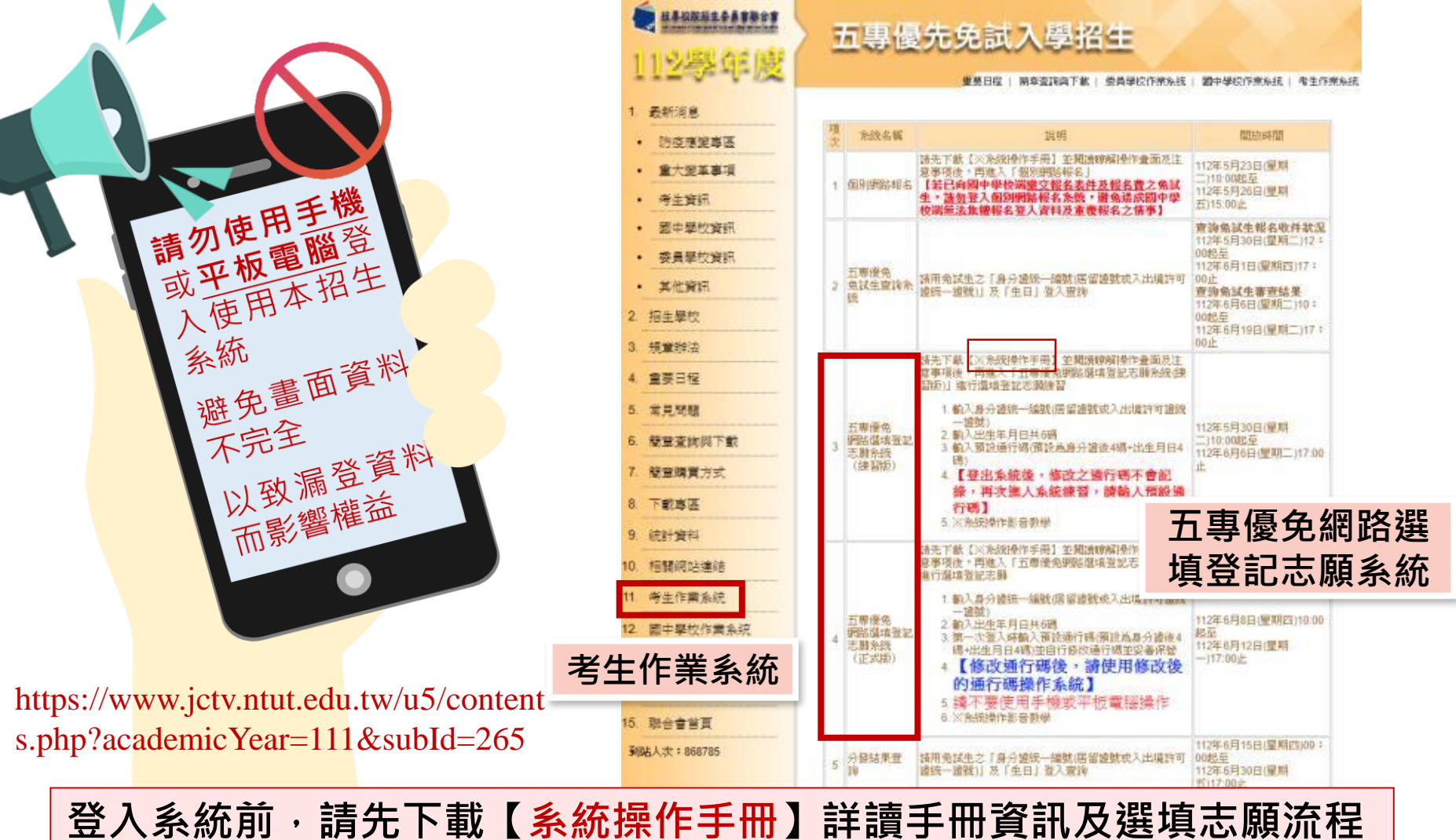

### 正式選填登記志願時間

### 112/6/08(四) 10:00 起至 6/12(一) 17:00止

### <u> 選</u>填登記志願注意事項提醒

05 選填登記志願系統

- 1. 請勿使用 🛇 平板、 🛇 手機登入選填登記志願系統
- 請留意!不得同時開啟多個瀏覽器重覆登入系統。同一時間、同一帳號 僅允許一人上網選填登記志願
- 3. 為避免網路壅塞,請儘早上網選填登記志願,逾期概不受理
- 4. 五專優先免試為全國一區,選填登記志願最多<u>30</u>個為限
- 5. 選填志願前,請與家長充分溝通、確認志願順序,再登入系統選填
- 6. 自行設定之通行碼為重要憑證,請務必列印或下載,並妥善保存
- 7. 志願一旦點選【確定送出】即無法修改,請審慎考量確認志願及志願序
- 8. 志願送出之後,系統畫面顯示【<mark>您已完成網路選填登記志願</mark>】訊息並產 生志願表
- 9. 務必列印或下載志願表存檔,以免申請分發結果複查時,未檢附不予受 理

1、系統登入

### 請使用google chrome瀏覽器 進入選填登記志願系統

- 登入❶輸入身分證統一編號(居留證號或入出境許可證統一證號) ●輸入出生年日日(6碼)
  - 2 輸入出生年月日(6碼)
  - ●輸入預設通行碼
    - (首次登入請先使用預設通行碼-身分證後4碼+出生月日4碼)
  - ❹驗證碼
  - ●登入後,務必設定新通行碼(不可輸入空格及中文字,並留意大小寫)

112 単年度五度優先始這入學招生

五專優免選填登記志願系統

NDASHER UNW 21703-1716 - BERECORDINESE - NOT STREET SELVERS - BECHONENFOLOWER - ACCEMPTED 1024 700 -

| 2. 算式使用磁调量配合颜本的符。請允約<br>3. 随人服调量配合颜本的简称。請允約<br>3. 预入限调量起受强。情報人堪行請。<br>资料外常或增量受强。<br>4. 通行端遗忘调查情绪领,以11式杂招。<br>5. 請付使用手做成平板電描量人使用本来。 | 8人捐助通行通後,由免结主由行助走和通行通,股注重项1次;<br>(周长结主获需体存通行通,切协公開助交行他人使用;制成点面的<br>7点费。<br>每行调制我也制改脱至本提具参供站「下戰尊甚」就描下戰。<br>A.你,很快撒賞我们就整不完全。以政場登號和匹裝基礎些, |
|----------------------------------------------------------------------------------------------------|----------------------------------------------------------------------------------------------------|
| 务分提统一编號<br>(開業提號成入出流許可證統一證號)                                                                                                    |                                                                                                    |
| 出生年月日                                                                                                    | ex:970101                                                                                                    |
| 通行碼                                                                                                    | ●<br>類能為展分調査4額+出生月日4額(共動調)                                                                                                    |
|                                                                                                    |                                                                                                    |

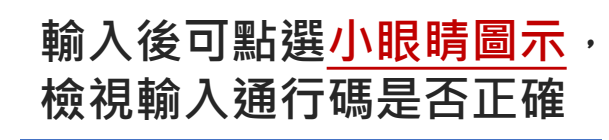

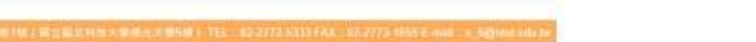

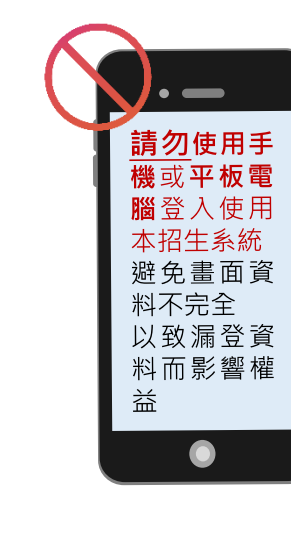

2. 带车放打哪偷先旁端入岸船生

資料外深双權發受援。假由免試出由行奠要。

导分谱统一编号

(医信律键或入出请許可提单一提键)

出生年月日

通行调

输送等

注意事项

#### 五專優免選填登記志願系統

1. 健康發起完整【正式成正] 將標:112 年 6 月 8 日(聖劇四)10:00 東 112 年 6 月 12 日(曜劇一)17:00 止 2. 無文使用臺資金配也類系統時,講先職人預設適行導曲。由免就主曲行就並將行導,設定量否(中)。 3. 德人總理堂記名類系成現象人很行導,時免試主美書保存通行還,11份公開或交付他人使用;等品比增成個人

4. 通行構造世演申請補發、以1次為現、通行構補發申請表請至本語與會描述「下戰專業」配圖下載。

5.請勿使用手做成平板電調整人使用本未統,超先書面資訊開覽不完全、以取用整資料而影響權益

----

進入環境登記志願系統

#單位 / 技專校院招生委員會聯合會

ex:97

ø

獲級為身分遣後4碼+出生月日4碼(共8碼)

先輸入預設

通行碼登入

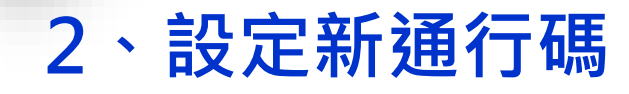

C

首次登入,先以預設通行碼登入後,再自行設定通行碼,設定完成後,務必儲存/列印通行碼設定表並妥善保存及熟記。

05 選填登記志願系統

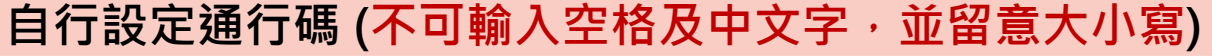

|                                         |                                                                                                    | <b>五</b> 專慢免選項登記志願系統                                                                |                             |
|-----------------------------------------|----------------------------------------------------------------------------------------------------|-------------------------------------------------------------------------------------|-----------------------------|
|                                         |                                                                                                    | 主權單位/技術校院船生委員會                                                                      | <b>第合</b> 會                 |
|                                         | 牛金銀銀 A 近後銀 (10 ) 40 (10 ) 40 (10 ) | 単日17:00-17:30、議員備養生計試時段作業・加速先選作本系統時業注却等、確議使用 <u>Cluome成日のFoo</u> 測開設、板はま            | a業時行當為 19261.768 · 登出       |
|                                         |                                                                                                    |                                                                                     |                             |
|                                         |                                                                                                    | 第一次發入講設定您的通行碼(密碼)                                                                   | 1                           |
|                                         |                                                                                                    | 新通行碼(密碼) Ø #\$\$10語                                                                 | 1                           |
| 「「「「「「「」」「「」」「「」」「」「」」「」」「」」「」」「」」「」」「」 | <u>小眼睛圖不</u> ,                                                                                                    | · · · · · · · · · · · · · · · · · · ·                                               |                             |
| 檢視輸入涌行                                  | 碼是否正確                                                                                                    |                                                                                     | 4                           |
|                                         |                                                                                                    | 確定設定通行碼                                                                             |                             |
|                                         |                                                                                                    |                                                                                     |                             |
|                                         |                                                                                                    |                                                                                     |                             |
|                                         | <b>技導和防治主要員會聯</b>                                                                                                    | ##1會 106344篇33市大安臣忠孝兼第三段1號(第 <u>77章</u> 北和芬大學像光大學5要) TEL、02-2772-5333 FAX、02-2773-1 | 655 E-mail: u_S@ntut.edu.tw |
| 通行碼 <mark>切勿</mark> 提供給他人使用             | ,如因此造成個                                                                                                    | 日人資料外洩或權益受損,概由免試生自行                                                                 | <b>〕</b> 負責 4               |
|                                         |                                                                                                    |                                                                                     |                             |

## 3、列印、儲存設定通行碼

▶免試生自行設定通行碼確定後,務必請儲存或列印通行碼設定表並妥善保存及熟記。

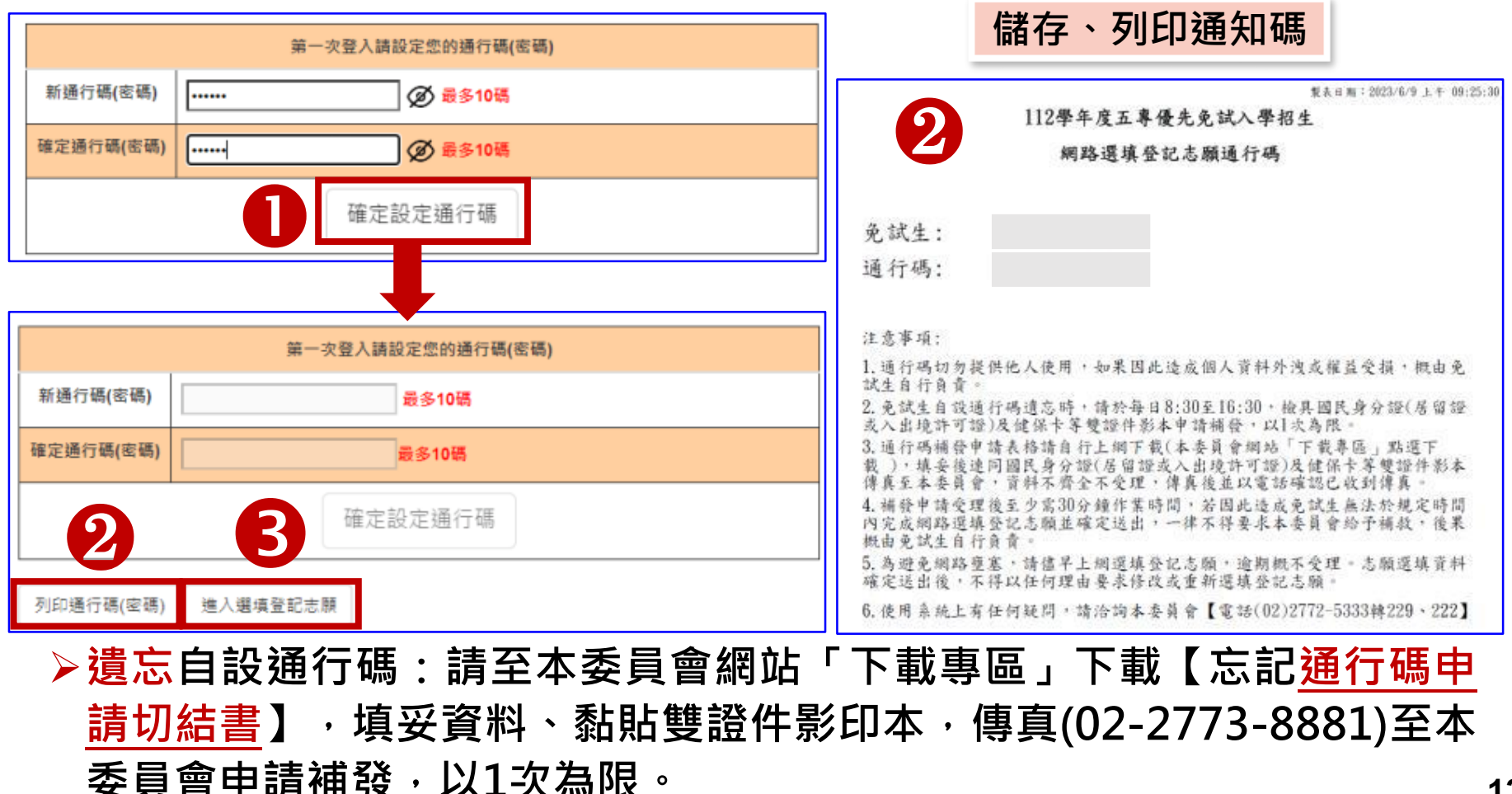

### 4、閱讀選填登記志願規定說明

請詳讀【選填登記志願規定說明】,以免權益受損

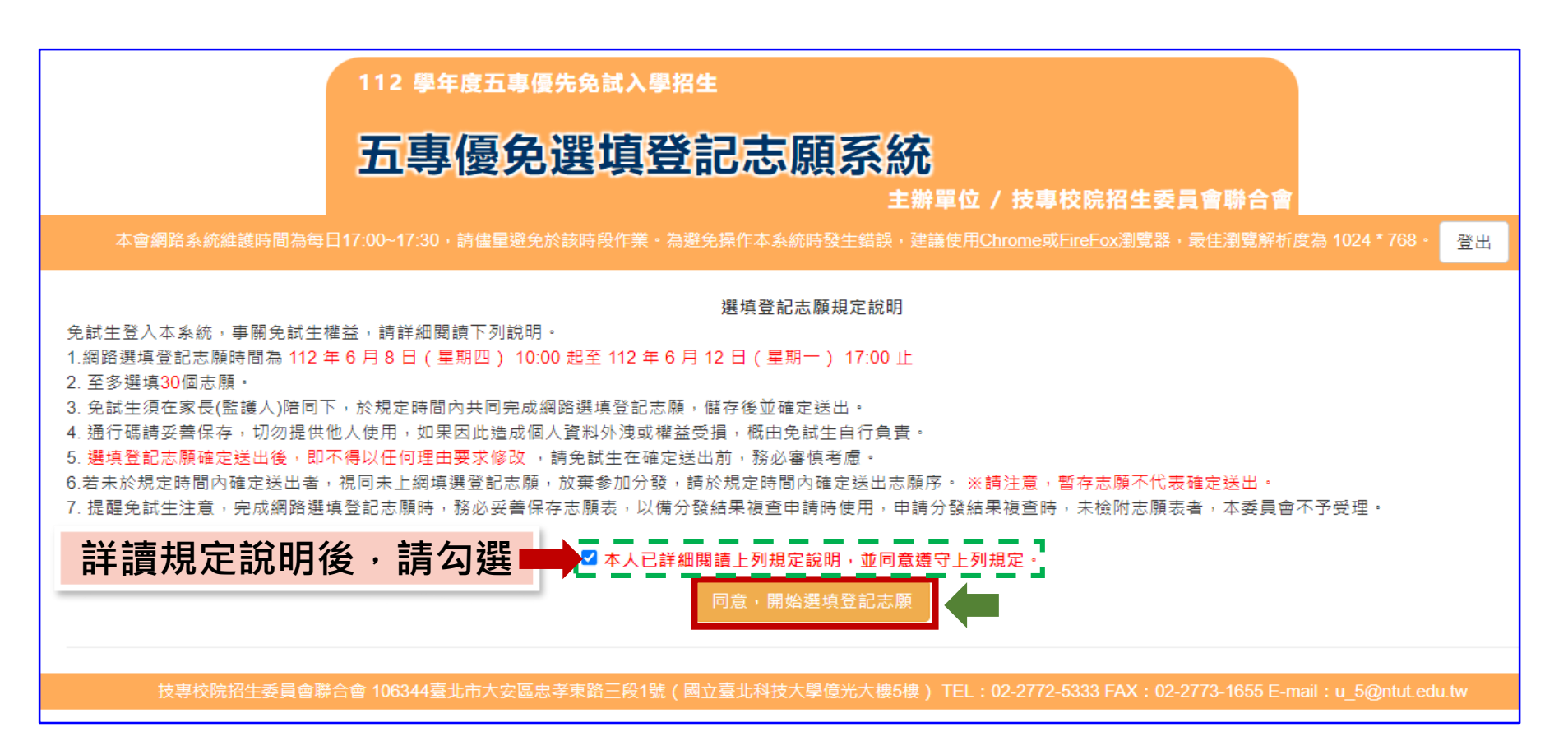

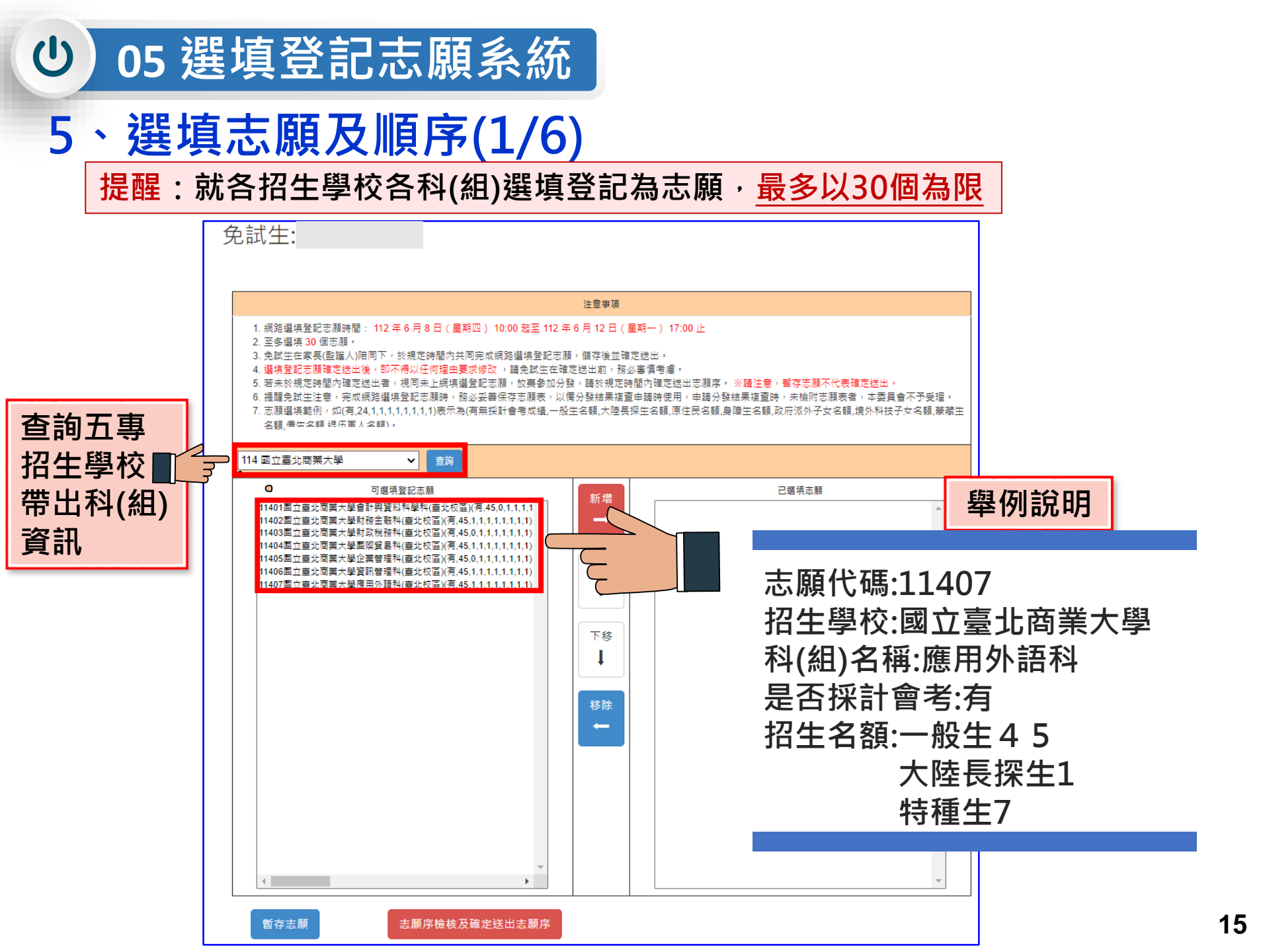

# 5、選填志願及順序(2/6)

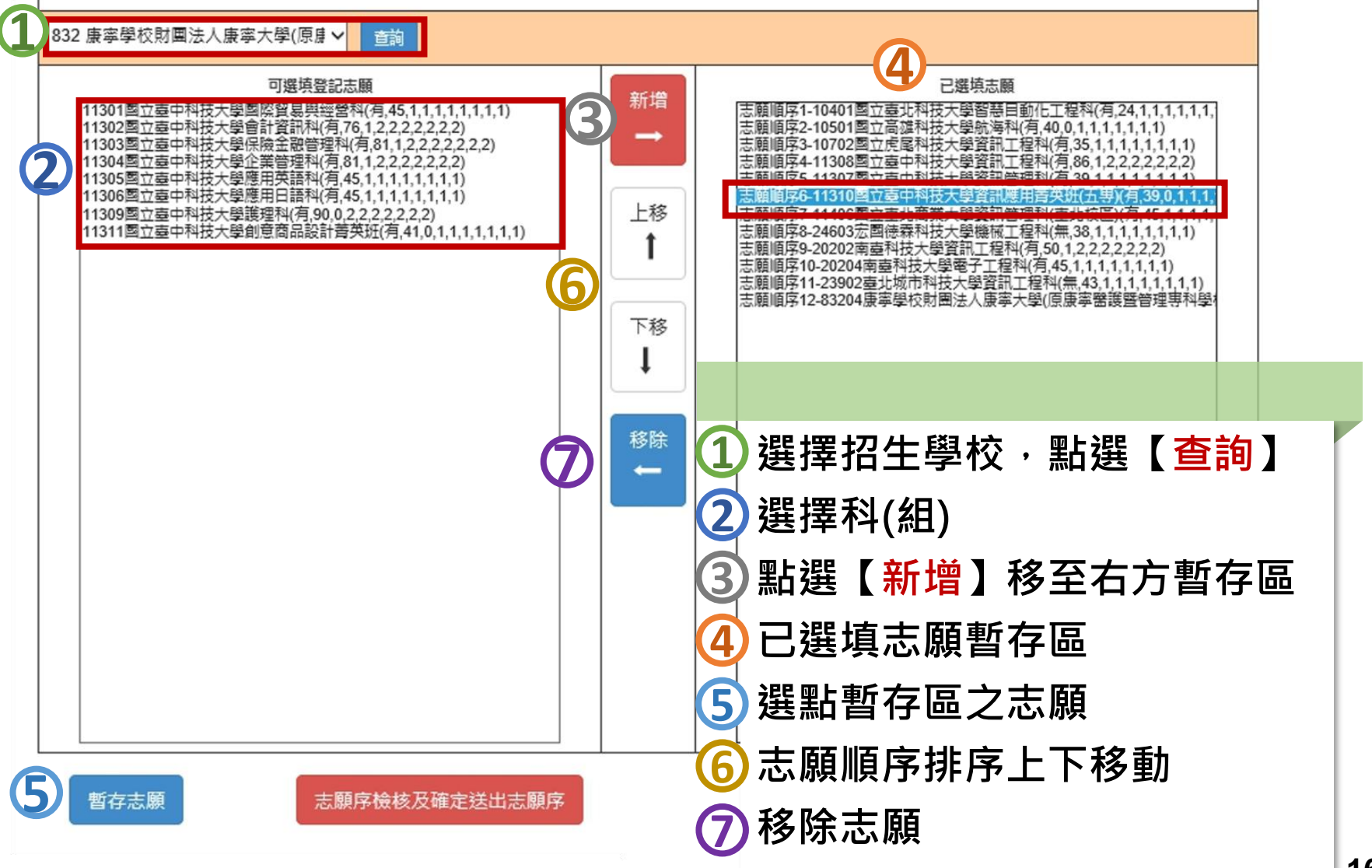

## 5、選填志願及順序(3/6)

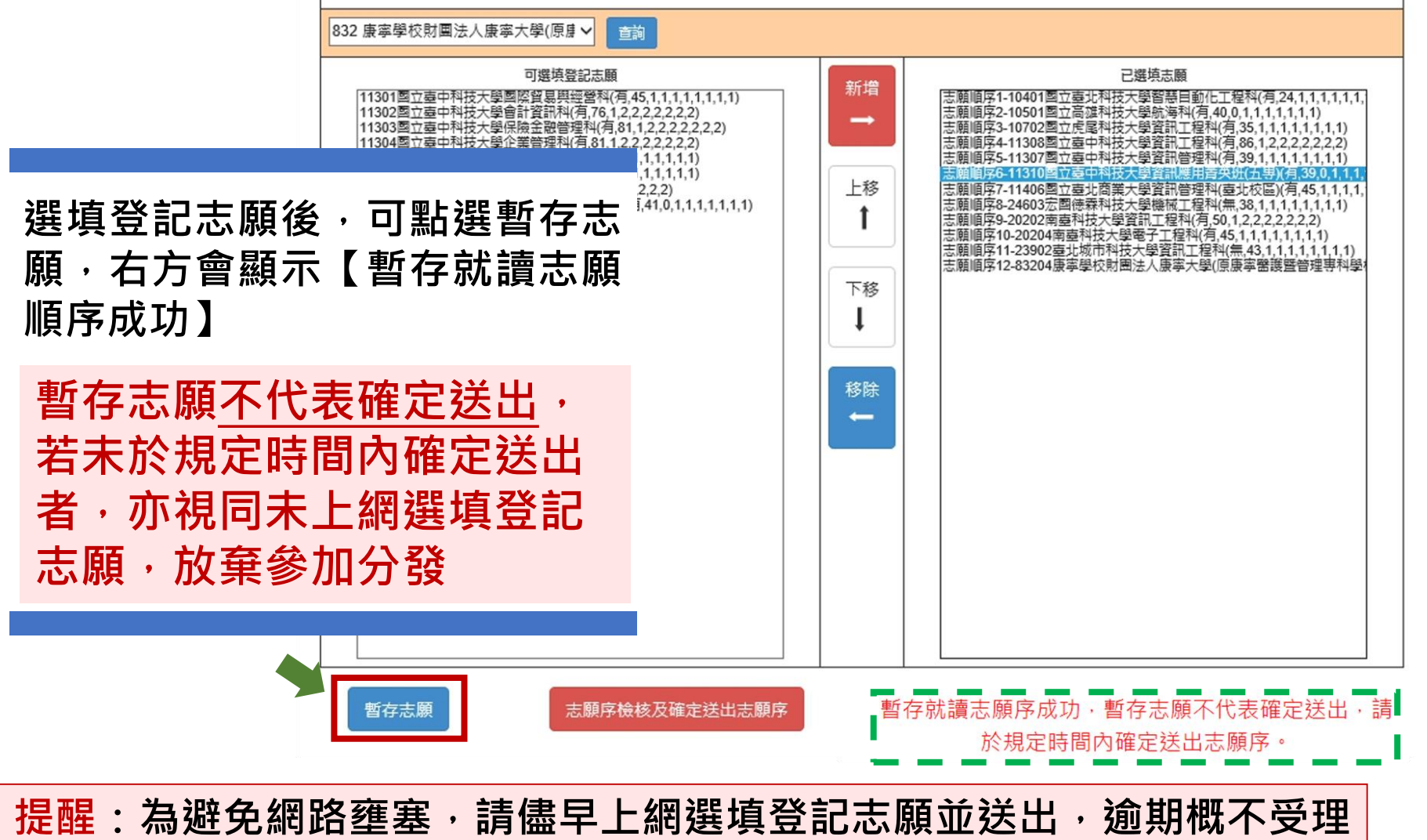

## 5、選填志願及順序(4/6)

返回上一頁

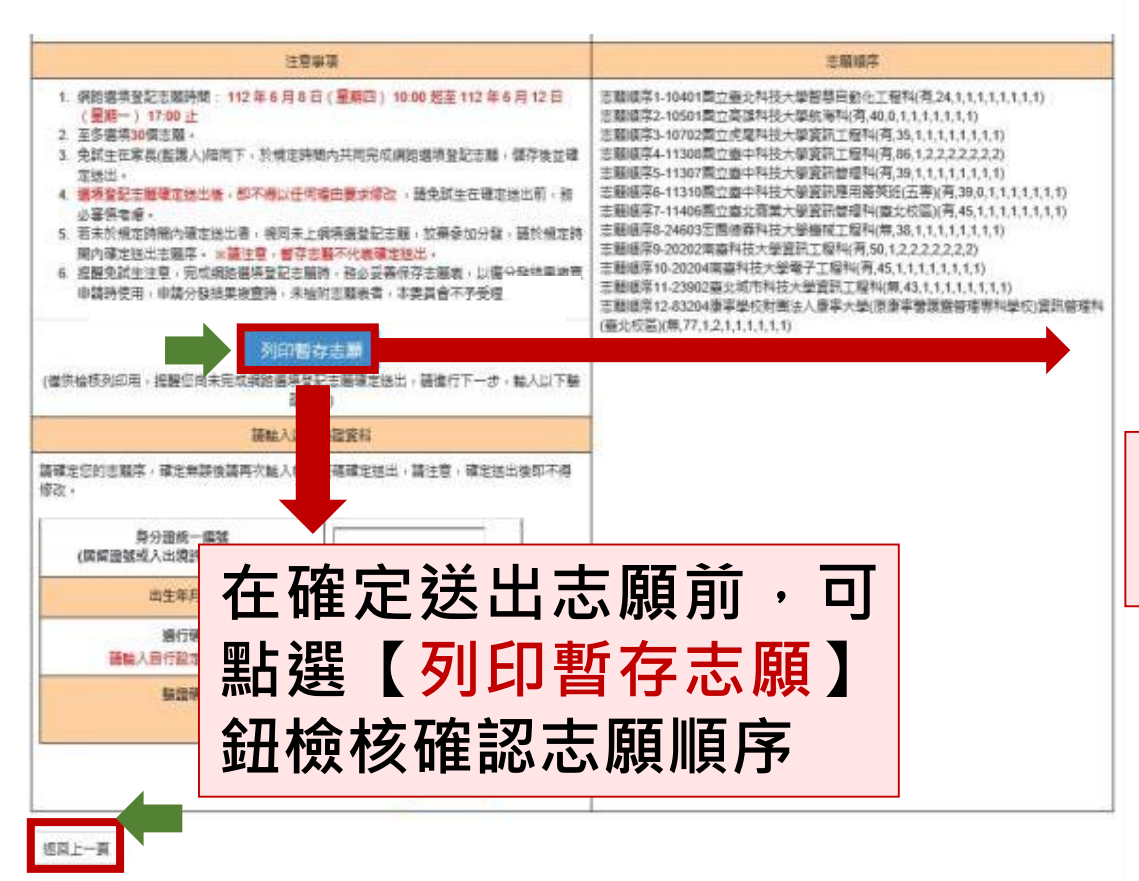

志願未確定送出

|       | for & it by : 2023/6                             | / <u>0 } 48</u> :48 |
|-------|--------------------------------------------------|---------------------|
| 1     | 12學年度五專優先免試入學招生選填登記志願表(暫存檢核用<br>提醒您尚未完成網路選填登記志願! | )                   |
| 就讀國中: | 除立 國中                                            |                     |
| 免試生姓名 | : 身分證統一編號(居留證號/入出境許可證證                           | t):                 |
| 志願順序  | 學校名稱、系科(組)學程名稱                                   | 志願代碼                |
| 1     | 固立叠北科技大學-智慧自動化工程科                                | 10401               |
| 2     | 圈立高雄科技大學-航海科                                     | 10501               |
| 3     | 因立虎尾科技大學-資訊工程科                                   | 10702               |
| 4     | 因立臺中科技大學-資訊工程科                                   | 11308               |
| 5     | 國立臺中科技大學-資訊管理科                                   | 11307               |
| 6     | 國立臺中科技大學-資訊應用菁英班(五專)                             | 11310               |
| 7     | 國立臺北商業大學-資訊管理科(臺北校區)                             | 11406               |
|       |                                                  | 4603                |
| 比ちる   | 急暫存檢核用・請                                         | 0202                |
|       |                                                  | 0204                |
| ★스는 ★ | <b>亥確認志願順序</b>                                   | 3902                |
| T?? T |                                                  |                     |

注意事項:

 本表為免試生選填登記志願【暫存檢核】,暫存志願不代表確定送出,此為【非正式志願表】 ,提醒您尚未完成網路選填登記志願!

2. 請免試生及家長(監護人)檢核確認志願序,且務必於112 年 6 月 12 日(星期一) 17:00前 至「選填登記志願系統」點選【爆定送出】,志願確定送出後,即不得以任何理由要未修改 ,請確定送出前,務如審慎考慮。

### 提醒您尚未完成網路選填登記志願

05 選填登記志願系統 C

5、選填志願及順序(5/6)

### 確認所選填之志願及志願順序 是否無誤

#### 注意事項

- 1. 網路選填登記志願時間: 112年6月8日(星期四) 10:00 起至 112年6月12日 (星期一) 17:00 止
- 2. 至多選填30個志願。

返回上一頁

- 3 免討生在家具(陸誰人)陪同下,於相定時期內共同完成網路選道祭記主願,儲在後並確 定送出。
- 4 選進登記志願確定送出後,即不得以任何理由要求修改 必案慎老便。
- 5. 若未於規定時間內確定送出者,視同未上網填選登記志願,放棄參加分發,請於規定時 間內確定送出志願序。 ※請注意, 暫存志願不代表確定送出。

6. 提醒免試生注意,完成網路選填登記志願時,務必妥善保存志願表,以備分發結果複查 申請時使用,申請分發結果複查時,未檢附志願表者,本委員會不予受理。

#### 列印暫存志願

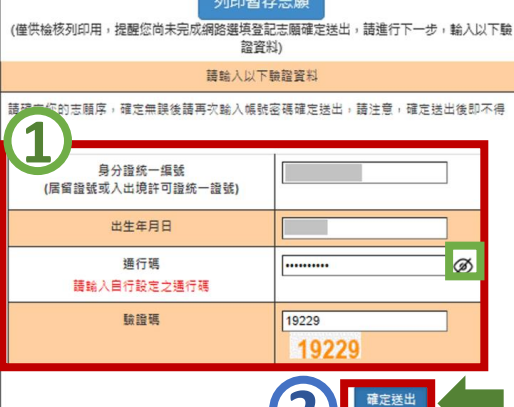

志願順序1-10401國立臺北科技大學智慧自動化工程科(有,24,1,1,1,1,1,1,1,1) 志願順序2-10501國立高雄科技大學航海科(有,40,0,1,1,1,1,1,1) 志願順序3-10702國立虎尾科技大學資訊工程科(有,35,1,1,1,1,1,1,1) 志願順序4-11308國立臺中科技大學資訊工程科(有.86.1.2.2.2.2.2.2.2) 志願順序5-11307國立臺中科技大學資訊管理科(有.39.1.1.1.1.1.1.1) 志願順序6-11310國立臺中科技大學資訊應用菁英班(五專)(有,39,0,1,1,1,1,1,1) 去簡順序7-11406國立毐北商業大學資訊管理科(毐北校區)(有.45.1.1.1.1.1.1) 志願順序8-24603宏國德森科技大學機械工程科(無,38,1,1,1,1,1,1,1) 吉師順度9,20202南嘉科技大學資訊工規科(有501222222) 志願順序10-20204南臺科技大學電子工程科(有,45,1,1,1,1,1,1,1) 志願順序11-23902臺北城市科技大學資訊工程科(無,43,1,1,1,1,1,1,1) 志願順序12-83204康寧學校財團法人康寧大學(原康寧醫護暨管理專科學校)資訊管理科 (臺北校區)(無,77,1,2,1,1,1,1,1,1)

### 1

確認志願順序選填無誤後, 須輸入:

身分證統一編號(居留證號或 入出境許可證統· 編號

出生年月日

通行碼及驗證碼

即可點選確定送出

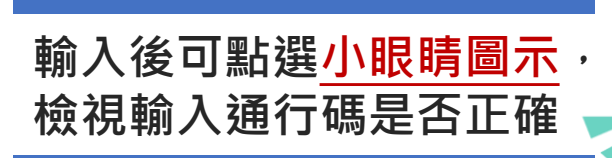

確定送出即不可修改志願

### 2)注意

及順序

19

05 選填登記志願系統

## 5、選填志願及順序(6/6)

硬碟及列印並妥善保存

U

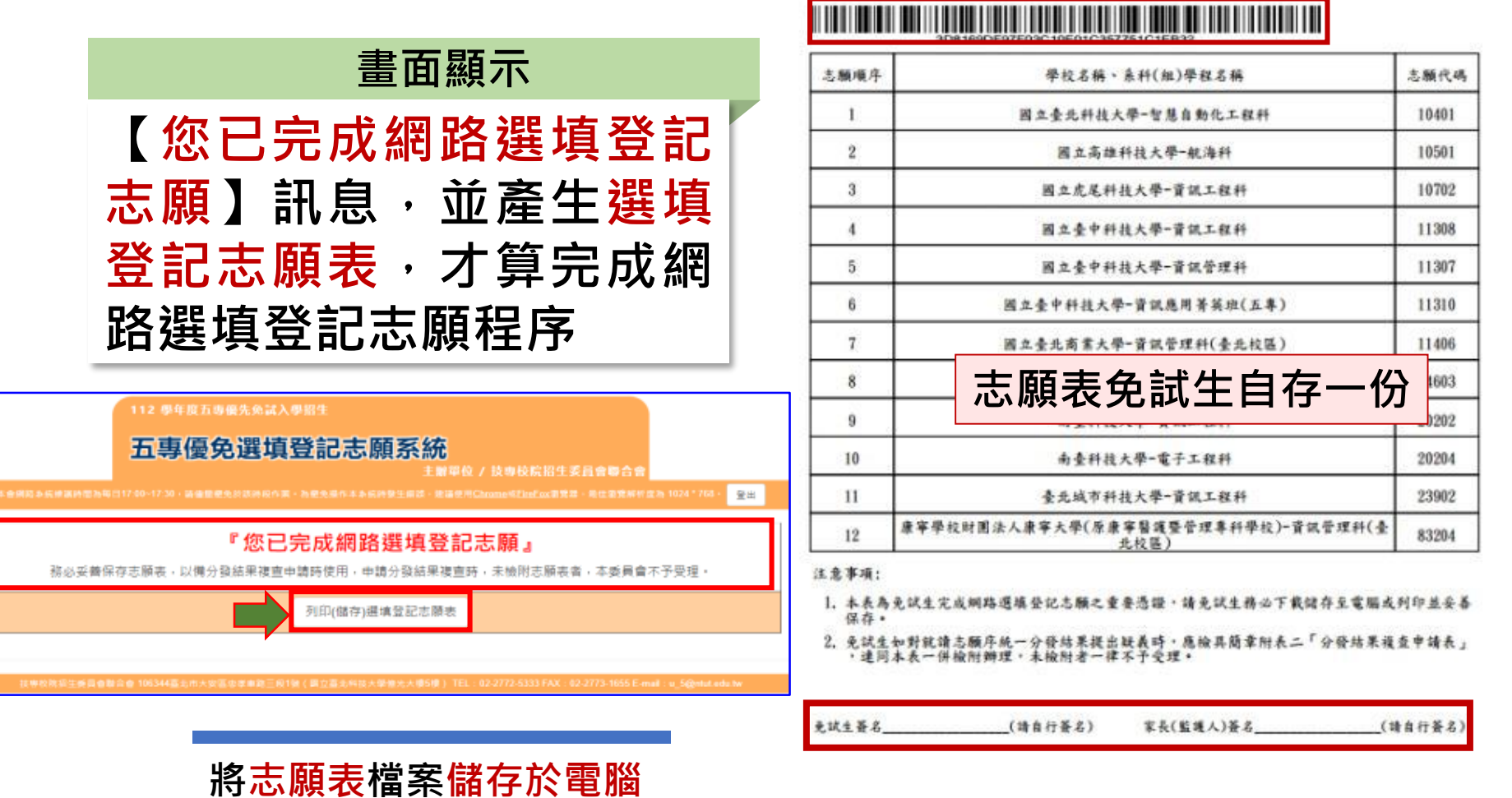

就讀國中:私立 免試生姓名:

第1頁,共1頁

112學年度五專優先免試入學招生選填登記志願未

身分證統一編號(居留證號/入出境許可證號);

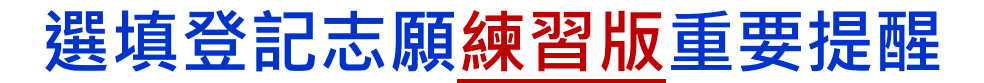

【練習版】112/5/30(二) 10:00 起至 6/06(二) 17:00止

- 為讓免試生熟悉網路選填登記志願系統操作,開放網路選填登記志願系統【練習版】,請免試生踴躍至本委員會網站登入練習熟悉介面流程或 試填志願順序
- 2. 本項服務僅作為網路選填登記志願之參考,亦不作為分發之依據
- 【練習版】系統不儲存免試生修改後之通行碼,亦不延用至正式版。 故練習進行網路選填登記志願確定送出操作時,通行碼須輸入
   預設(身分證後4碼+出生月日4碼)共8碼

| -                                                         |                                                                                                    |                                                                     |                                                                                                    |                                                          | REAL NO.411 |
|-----------------------------------------------------------|----------------------------------------------------------------------------------------------------|---------------------------------------------------------------------|----------------------------------------------------------------------------------------------------|----------------------------------------------------------|-------------|
|                                                           | 邂塤登                                                                                                    | 記志願【正                                                               | 式版】時程                                                                                                 |                                                          |             |
| 12年6月                                                     | 8日 10:00 (星期回                                                                                                    | 四)至112                                                              | 年6月12日17:                                                                                             | 00(星期一)                                                  | 1E          |
| 1. 重導<br>2. 重式<br>3. 重式<br>3. 重式<br>4. 值行<br>0. 制切<br>(期目 | 総合理(15年間(2))時代175年<br>第六号信息(2)(15年末4月年、後元年<br>重要至記之理系統(第年、後元年<br>第二年二年前年)(15年5年、第二年天)<br>第二年二年前年)(15年5年、第二年<br>第二年二年前年)(15年5年、15年5年)<br>第二年二年前年)(15年5年、15年5年)<br>第二年二年二年二年二年二年二年二年二年二年二年二年二年二年二年二年二年二年二年 | 人物助日く愛想。<br>人物助待行時後,正<br>防火加工品部件中身<br>充用。<br>自己就能致中族性能<br>他,但先来常知行的 | 1 1940年1月4日(1943年1月18日)<br>後始生日月初天町橋市湾、政治<br>約月後、町かと開始20日生人生が<br>記本提長自治的「下能算室」和<br>1957年会 - 以称博士資料所能加 | 年間二1 177000 Ш<br>2億節1元 -<br>日:他認定後收僅人<br>2個下載 -<br>日曜然 - |             |
|                                                           | 1124HB                                                                                                    | -                                                                   | •• 970101                                                                                             |                                                          |             |
|                                                           | (BC) 朝                                                                                                    | 福政政府分割的                                                             | Ø<br>84843:50∃486(0.68)                                                                               |                                                          |             |
|                                                           | 112 H                                                                                                    |                                                                     | 93610                                                                                                 |                                                          |             |
|                                                           |                                                                                                    |                                                                     |                                                                                                    |                                                          |             |

| 列日                                     | <sup>御香を厳</sup> 線習版            |
|----------------------------------------|--------------------------------|
| (霍供檢核列印用,提醒您尚未完成捐助場                    | 續登記志願確定送出,請進行下一步,輸入以下#<br>膣資料) |
| 調絶。                                    | 人以下驗證資料                        |
| 講確定您的志願序,確定無誤後請再次驗,<br>修設。             | 入帳號密碼確定燃出,請注意,確定送出後即不得         |
| 身分趨統一續號<br>(居留緩號攻入出镇許可趨統一緩號            |                                |
| 出生年月日                                  |                                |
| 通行碼<br>登記志願談醫:碼輸入預設通行碼(身分證<br>+出生月日4碼) | (£438)<br>(€438)               |
| 發證碼                                    | 37533                          |
|                                        | 確定結出                           |